# マネーフォワード確定申告(青色 申告・白色申告) へようこそ!

●「マネーフォワード確定申告(青色申告・白色 申告)」を使えるようにしましょう

「マネーフォワード確定申告(青色申告・白色申告)|を使 えるようにするには、「MFクラウド確定申告」のページにア クセスして「アカウントの作成 | →「プロダクトキーの入 力」の手順で進めてください。

本製品をご利用いただくステップ

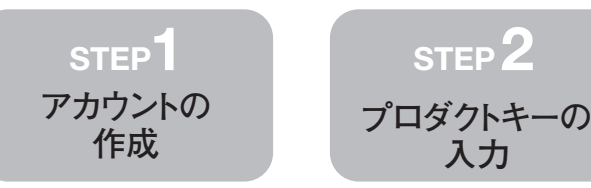

## STEP1 アカウントの作成

- 1.Webブラウザ(例:Internet Explorer 11)のアドレスバーに「MFクラ ウド確定申告」のホームページアドレスを入力し、Enterキーを押す と本サービスの紹介画面が表示されます。
  - ■https://biz.moneyforward.com/tax returnと入力します。
- 2.画面右上の[アカウント登録]をクリックします。
- 3.「メールアドレス入力」画面が表示されますので、必要事項を入力し ます。

| メールアト    | アドレス入力 登録完了 |   |
|----------|-------------|---|
| メールアドレス  |             |   |
| パスワード    |             |   |
| バスワードの確認 |             |   |
| 個人事業主/法人 | 個人事業主       | ~ |

- ・メールアドレス
- 本サービスに登録するメールアドレスを入力します。 ・パスワード

6~20 文字の半角英数字で、任意のパスワードを入力します。忘 れないようにご注意ください。

- ・パスワードの確認
- 確認のため、同じパスワードを入力します。
- ・個人事業主/法人
- 個人事業主を選択します。

※本製品は「個人事業主」用です。ここでは必ず「個人事業主」 を選択してください。「法人」を選択するとプロダクトキー が通りません。

- 4.「MFクラウド請求書 利用規約」をよく読み、「請求書サービス」をご 利用になる場合はチェックを付けます。
  - ■「MF クラウド請求書 利用規約」をクリックすると、新しいウィ ンドウが表示されます。表示された文書をよく読み、読み終わっ たらウィンドウを閉じてください。

請求書サービス(無料オプション) ☑ MFクラウド請求書 利用規約に同意し、サービスを利用する

- 5.「利用規約」と「個人情報保護方針」をよく読み、チェックを付け、 [利用を開始する]をクリックします。
  - ■「利用規約」と「個人情報保護方針」をクリックすると、新しい ウィンドウが表示されます。表示された文書をよく読み、読み終 わったらウィンドウを閉じてください。

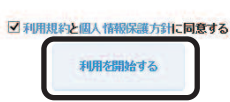

Web ブラウザは登録完了の画面になり、登録したメールアドレス宛 に、件名が「【MonevForward】メールアドレスの認証を行ってくだ さいしのメールが届きます。

6.メール本文のURLをクリックします。

このメールは、登録メールアドレス宛に自動的にお送りしています。

MFクラウド会計・確定申告 へようこそ! 下記のURLをクリックしてメールアドレスの認証を完了してください。

nttps://biz.moneyforward.com/email/first\_authenticate/ABCdEFg1IJKLMNOpQI TUVWXYzQ1YTAzMGUyMzI1MGIzMTY3ZmEOZQ

なお、上記URLは30時間のみ有効です。 期限を過ぎた場合、下記のURLよりメールの再送信が必要となります。 https://biz.moneyforward.com/email/confirmation

- ※ご登録された覚えのない場合、大変お手数ですが、下記のお問い合わせ 先までご連絡ください。なお、このメールには返信できません。 http://biz.moneyforward.com/ ▼利用規約はこちらからご確認ください http://biz.moneyforward.com/terms

| 『株式会社マネーフォワード』                | https://biz.moneyforward.com       |
|-------------------------------|------------------------------------|
| Copyright (C) 2012-2014 Money | Forward, Inc. All Rights Reserved. |

7.Webブラウザの画面上部に、「メール認証が完了しました」と表示さ れることを確認します。

| 本申込みでご利用スタート(              | まずはここからはじめましょう                                                                                     |                                                     |                                                  |                                          |  |  |  |
|----------------------------|----------------------------------------------------------------------------------------------------|-----------------------------------------------------|--------------------------------------------------|------------------------------------------|--|--|--|
|                            | お使いの口座と自動連携                                                                                        | LELIS                                               | ファイルからしデータを取り                                    | すためはす                                    |  |  |  |
| 1 COME<br>1 COME<br>1 COME |                                                                                                    | C Manage Taxward                                    | 83992+ 00 80 00<br>8772-00 2-0 00                | Manary Forward                           |  |  |  |
| OURES C-MARR               | ロ理を集結すると、毎日自動でデー<br>ガード、電子マネー、EC、クタクドン<br>口袋に分化しています。                                              | 2010のはまれます。銀行、スレジオ<br>                              | ※税4600万人出金デーのは、CSVR:<br>サ、サロに他の高計バフトをお把いの<br>ます。 | ののファール・で見かられことも可能で<br>場合も、カッシーに見かられことができ |  |  |  |
| 使い方ガイド<br>Unit Research    | BRODING                                                                                            | 他认为并不许在现在                                           | DIFFERENCE .                                     | 聴い方がイドを見る                                |  |  |  |
|                            | anse                                                                                               |                                                     |                                                  |                                          |  |  |  |
|                            | <ul> <li>64月11日 Al rat. Mabalizati</li> <li>63月20日 ロイニーとのデーの通</li> <li>63月17日 しんたアンシェイト</li> </ul> | カギーの連携を認知れました。<br>県を開始しました。<br>しんドロップリーだングとのデータ連携を見 | milit.                                           |                                          |  |  |  |
|                            | 94-079123                                                                                          |                                                     |                                                  | (素)(方方小)                                 |  |  |  |
|                            | */m #HOROHSNES                                                                                     | ●/▲ 取出人力(W#人力)                                      | •/ 影話人力的最大力                                      | 🕞 икана                                  |  |  |  |
|                            | †↓ 500 <i>1++1/</i> +3Ω~(501)                                                                      | 助力                                                  |                                                  | キャッシュアローレポート                             |  |  |  |
|                            |                                                                                                    |                                                     |                                                  |                                          |  |  |  |

これでアカウントの作成は完了です。続いて「プロダクトキーの入力」 にお進みください。

## STEP2 プロダクトキーの入力

プレミアムプランを利用するためのプロダクトキーを入力します。 プロダクトキーは、再発行いたしかねますので、入力するまで大切に保 管してください。

1.「設定」メニューから「プレミアムプラン申込み」を選択します。

| 422至0個人以2014年度(1月1日~12月11日 | 0.2~1/8881 0 | 1021-102            |                             |                        |         |                           | O 02701 |     | ER AE    |  |
|----------------------------|--------------|---------------------|-----------------------------|------------------------|---------|---------------------------|---------|-----|----------|--|
| CMFクラウド確定申告                | ◆/■ 入力・住訳    | W 1#-+              | E 23163                     | ¥ 28.48                | A CIERN | 0 88                      | ? ~ & J |     |          |  |
| 2027                       |              |                     |                             |                        |         | 取引先の設定<br>97の設定           |         | 取引  | 先の設定     |  |
|                            | ×            | -ルアドレス入力            |                             | eike                   | 7       | 数定料目の設定<br>自動仕訳ルールの設定     |         | タグの | 設定       |  |
|                            |              | MFクラウド              | 確定申告の登録                     | が完了しました。               |         | 事業所・本価の設定<br>約750 設定(D    |         | 勘定  | 科目の設定    |  |
|                            | 1            | 金貴<br>11485、専専所の登迎1 | 自動いただぎ、ありがとう<br>「記定>本単位・北京の | こがいます。<br>REUからご確認いたわけ | zτ,     | M治療素の登録<br>ユーザー設定         |         | 自動  | 住訳ルールの設計 |  |
|                            |              | カンタン確定中たり           | I (FRRA                     | *                      |         | メンバー連加・管理<br>フル17ムフランキ(5) |         | 事業  | 所・年度の設定  |  |
|                            |              |                     |                             |                        |         |                           |         | 部門。 | D設定(β)   |  |
|                            |              |                     |                             |                        |         |                           |         | 開始  | 残高の登録    |  |
|                            |              |                     |                             |                        |         |                           |         | 2-1 | ブー設定     |  |
|                            |              |                     |                             |                        |         |                           |         | 2   | 14 L     |  |

2.「プレミアムプラン申込み」画面が表示されますので、「プロダクト キー・クーポンコードをお持ちの方はこちら」をクリックします。

| プレミアムプラン申込み   |                            |                           |
|---------------|----------------------------|---------------------------|
| レミアムプラン申込み状況  |                            |                           |
| ブレミアムブラン申込み状況 | 利用していません。<br>クレジットカードでお申込み |                           |
|               |                            | プロダクトキー・クーボンコードをお持ちの方はこちら |

 プロダクトキー・クーポンコード」画面が表示されますので、プロ ダクトキー(16桁)を入力し、「MFクラウド確定申告 プレミアム利 用規約」と「特定商取引に関する法律に基づく表記」をよく読み、 「利用規約に同意する」にチェックを付けてから、[利用規約に同意し て登録する]をクリックします。

「MF クラウド確定申告 プレミアム 利用規約」と「特定商取引に関す る法律に基づく表記」をクリックすると、新しいウィンドウが表示さ れます。表示された文書をよく読み、読み終わったらウィンドウを閉 じてください。

| プロダクトキー・クーボンコードの入力                                                           |                                              |
|------------------------------------------------------------------------------|----------------------------------------------|
| ロダクトキー・クーボンコードでもプレミアムプランのお申込みが可能です。<br>ロダクトキー・クーボンコードの詳細については、「FAQ」をご確認にださい。 |                                              |
| 11841 +                                                                      | 1234567890123456                             |
|                                                                              | PUT ZZZ Z ZWEAMAIN & CIVI                    |
| 認事項                                                                          | マネーフォワード確定申告 ジレミアム 利用規約<br>特定商取引に関する法律に基づく表記 |
|                                                                              | ▼利用相約に同会する                                   |

※プロダクトキーは購入時にお送りしたメールに記載されています。

### ●製品を使っていて困った時は

#### ■製品についてのお問合せ先

本製品のサポートは「株式会社マネーフォワード」が行ないます。 下記よりお問い合わせください。

#### 電話番号

0120-663-452

受付時間:10:30~17:00(土・日・祝日を除きます)

#### サポートメールアドレス

biz.feedback@moneyforward.com

#### 受付時間

電話は10:30~17:00(土・日・祝日を除きます)